## AB: Bildschirmaufnahmen erstellen ITG R 5, 6

- Schau dir das Erklärvideo über den Link oder den QR-Code an.
  - Du kannst im Video über den Play/Pause Button das Video anhalten.
  - Du kannst auch über die Zeitleiste im Video vor- oder zurückspulen.

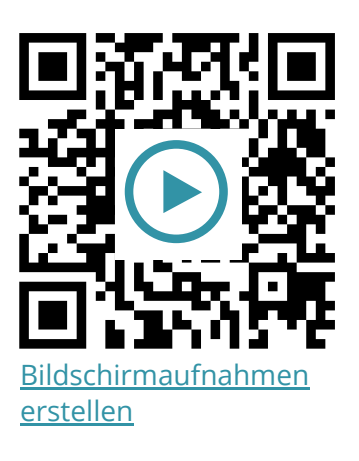

2 Probiere die folgenden Aufgaben auf deinem iPad aus.

- a) Füge das Steuerelemente für die Bildschirmaufnahme im Kontrollzentrum hinzu (falls noch nicht geschehen).
- b) Schalte beim Button für die Bildschirmaufnahme das Mikrofon ein.
- c) Erstelle eine eigene Bildschirmaufnahme mit Ton, in der du eine App oder Website öffnest und etwas dazu sprichst.

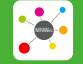

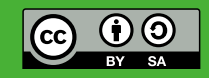